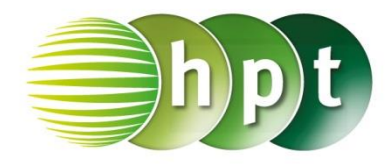

## Technologieeinsatz: Grenzwert einer Funktion an der Stelle x<sub>0</sub> CASIO ClassPad II

## oder

| lim                                         | ×         |
|---------------------------------------------|-----------|
| Ausdruck:                                   | 1/x       |
| Variable:                                   | x         |
| Punkt:                                      | 0         |
| Orientierung:                               | -1        |
|                                             |           |
|                                             |           |
|                                             |           |
| OK                                          | Abbrechen |
|                                             |           |
| $\lim_{x \to 0^-} \left(\frac{1}{x}\right)$ |           |
| x→0 <sup>-</sup> (x /                       | -~        |
|                                             |           |

## oder

| 🗢 Edit Aktion Interaktiv |    |             |      |            |   |   |          | $\mathbf{X}$ |
|--------------------------|----|-------------|------|------------|---|---|----------|--------------|
| 0.5 <u>1</u><br>1⇒2      | ₼► | ∫dx<br>∫dx↓ | Simp | <u>fdx</u> | Ŧ | ₩ | Ŧ        | Þ            |
| lim(1/x, x, 0, 1)        |    |             |      |            |   |   |          |              |
|                          |    |             |      |            |   |   | <b>∞</b> |              |

- Die Grenzwertberechnung kann mithilfe des Symbols aus dem Tastensatz Math2 der Software-Tastatur ausgewählt werden.
- Den linksseitigen Grenzwert erhält man, indem nach der Stelle ein Minus (–) eingegeben wird, für den rechtsseitigen gibt man ein Plus (+) ein.

- Ebenso kann das Menü Interaktiv, Berechnungen, lim verwendet werden.
- Die Felder des Eingabefensters werden entsprechend ausgefüllt.
- Im Feld Orientierung gibt man –1 für den linksseitigen und 1 für den rechtsseitigen Grenzwert ein.

 Der Befehl lim(Funktion, Variable, Stelle, -1 oder 1) wird über Aktion, Berechnungen, lim ausgewählt.